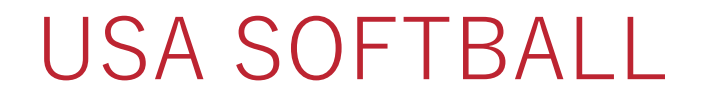

#### Additional Insured Request League

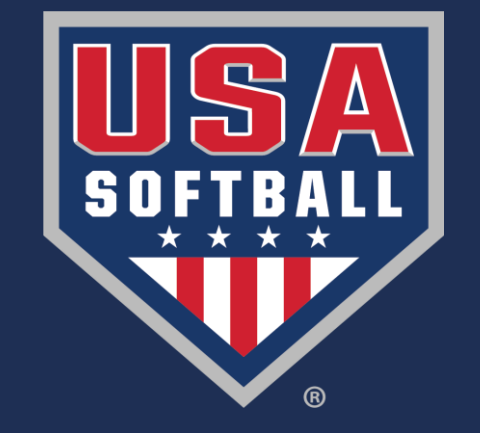

VICICUITIC Dack

Your Member ID is:

| R                                                                                            | egi         | stration M                                                 | enu                                        |                                                   |                                    |                   |                                           |                                                                                                    | Local A                                         | ssocia       | tion Cont  | tact(s)    |              |
|----------------------------------------------------------------------------------------------|-------------|------------------------------------------------------------|--------------------------------------------|---------------------------------------------------|------------------------------------|-------------------|-------------------------------------------|----------------------------------------------------------------------------------------------------|-------------------------------------------------|--------------|------------|------------|--------------|
| Umpires<br>Go To My Umpire Page<br>Individually Registered Teams<br>View My Teams + Add Team |             |                                                            |                                            |                                                   |                                    |                   |                                           | If you have questions or concerns, here is con<br>information for your local association.<br>Registration Contact |                                                 |              |            | is contact |              |
|                                                                                              |             |                                                            |                                            |                                                   |                                    |                   | Name:<br>Association:<br>Phone:<br>Email: |                                                                                                    |                                                 |              |            |            |              |
| Ir<br>T                                                                                      | viev<br>ear | vidually Re<br>w My Leagues<br>nS - Please (<br>becoming a | egistere<br>Add<br>contact yo<br>n USA Sol | d League<br>d League<br>our local a<br>ftball San | ues<br>association<br>actioned Onl | to lear<br>y Team | n<br>1.                                   |                                                                                                    | Umpire<br>Name:<br>Associat<br>Phone:<br>Email: | Conta<br>on: | ct         |            |              |
| Ba                                                                                           | ckgr        | round Check                                                | ACE Ed                                     | ucation                                           | SafeSport                          | Regi              | istration                                 | Status                                                                                                    | Navigation P                                    | ane I        | My Teams   | My Leagues | My Um        |
| M                                                                                            | y l         |                                                            | 2022<br>Year<br>All Sele                   | O<br>2021<br>Year<br>ct all on the                | 2020<br>Year                       | elect all         | on the p                                  | age Exp                                                                                                    | ort To Pdf E                                    | cport To E   | ixcel Refr | esh Grid   |              |
| Dr                                                                                           | ag a        | column he                                                  | here to grou                               | p by that co                                      | olumn                              | Mbr               |                                           |                                                                                                    |                                                 |              |            |            |              |
| -                                                                                            | Ŧ           | League                                                     | /                                          | Status                                            | Status Date                        | Count             | Issues                                    | Insurance                                                                                                    | Classificatio                                   | 1            | Group      | /League    | Season       |
| Œ                                                                                            |             | Mondays                                                    |                                            | Pending                                           | 10/11/2021                         | 1                 | Yes                                       | Not<br>Submitted                                                                                                  | Girls Slow P<br>Unclassified                    | tch -        | N/A        |            | 2022<br>Year |
| Ŧ                                                                                            |             | Loehrs Softbal                                             | League                                     | Pending                                           | 11/29/2021                         | 4                 | Yes                                       | Waiting<br>Approval                                                                                               | Girls Fast Pi<br>Unclassified                   | ch -         | Distric    | t 01       | 2022<br>Year |

here to view older update messages.

My Umpires

# Leagues tab

Start by going to "My Leagues" then choose the League that you want to pull the certificates for.

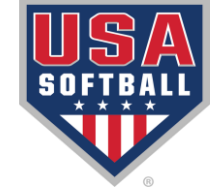

# Insurance Certificates

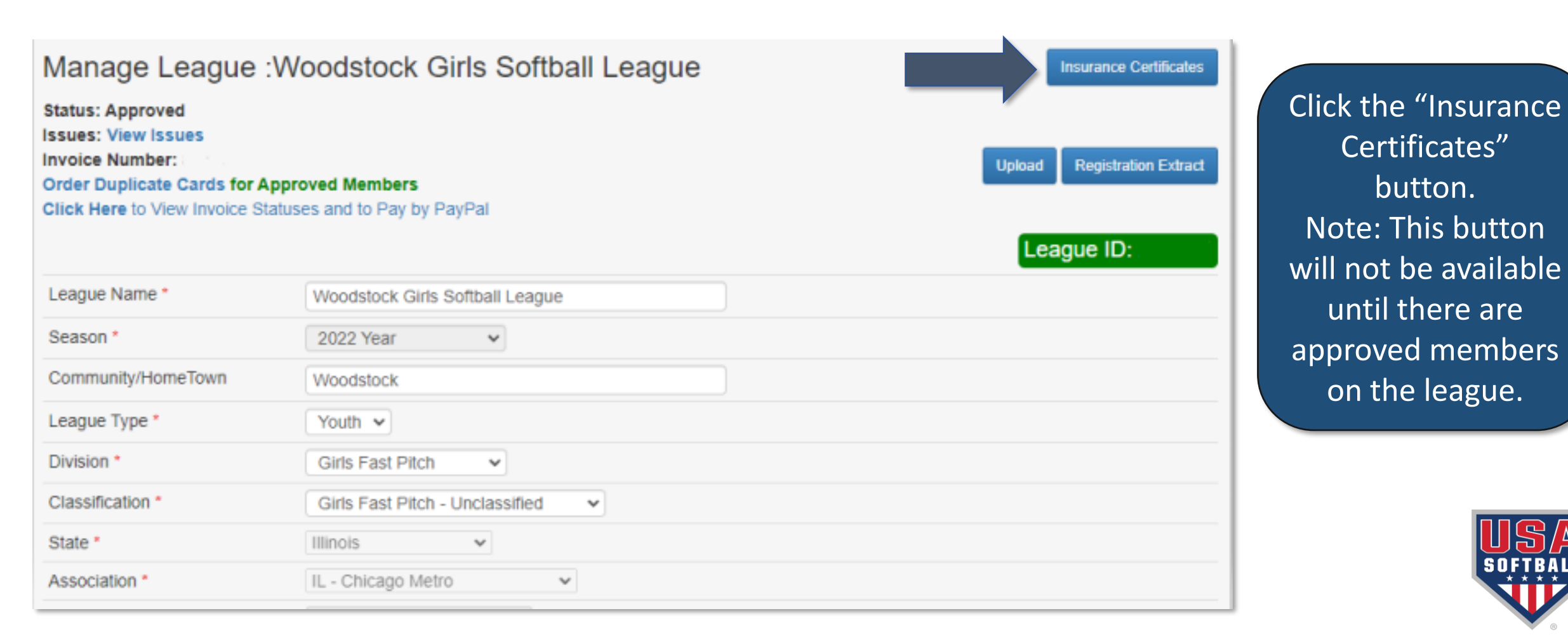

### Request

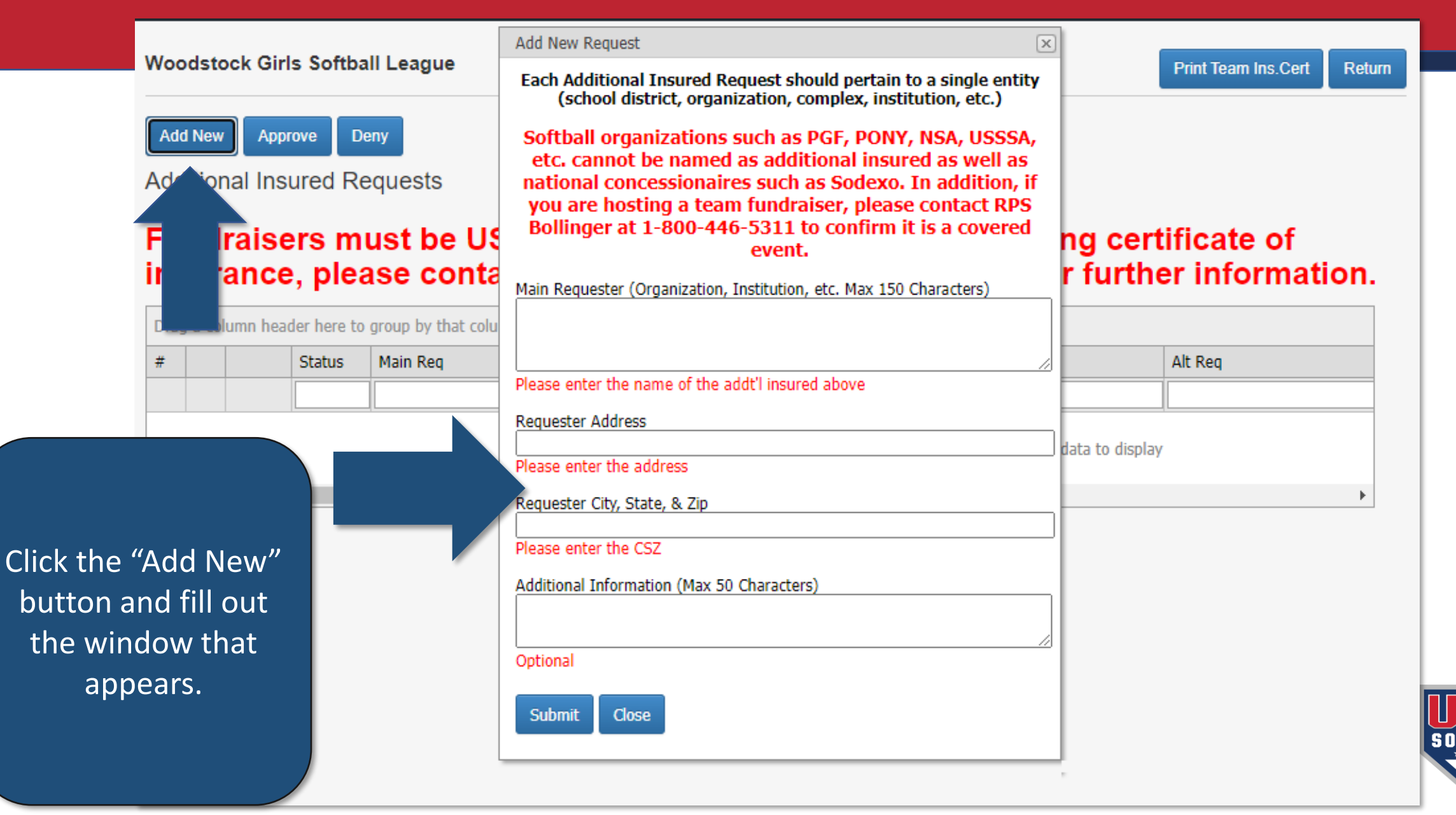

# Approval Process

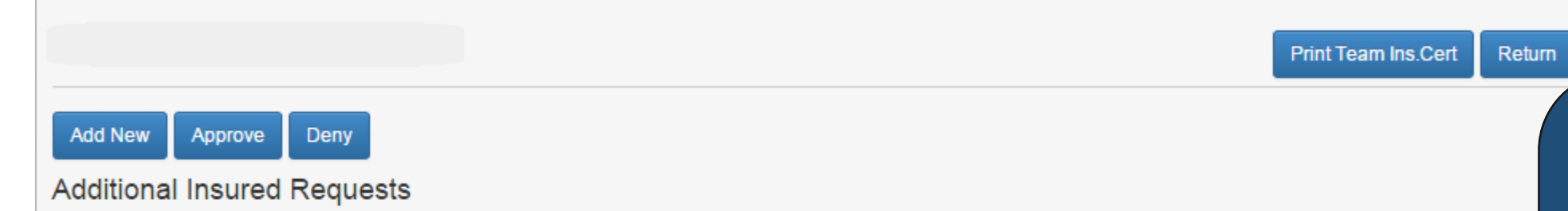

#### Fundraisers must be ASA approved. Before requesting certificate of insurance, please contact RPS Bollinger at 1-800-446-5311 for further information.

| Drag a column header here or group by that column |                    |          |         |     |         |  |  |  |  |
|---------------------------------------------------|--------------------|----------|---------|-----|---------|--|--|--|--|
| #                                                 | S                  | Main Req | Address | CSZ | Alt Req |  |  |  |  |
|                                                   |                    |          |         |     |         |  |  |  |  |
| C                                                 | Edit Print Approve | ed       |         |     | (       |  |  |  |  |
|                                                   |                    |          |         |     | •       |  |  |  |  |

Once your local commissioner approves your request, you will be able to print the updated insurance certificate.

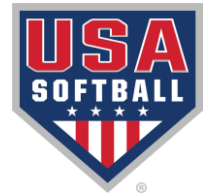

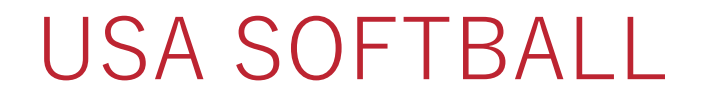

#### Additional Insured Request League

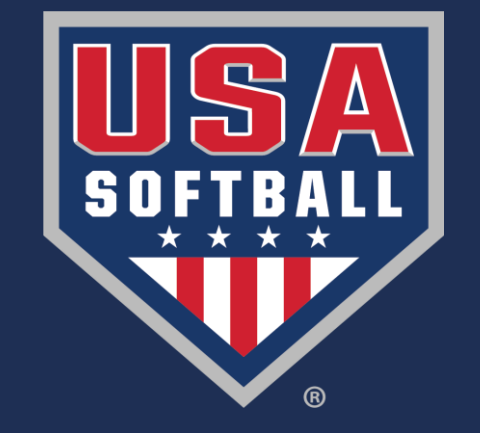